### File&Servexpress

# **CitePay Payment Account** Setup Instructions

If you are filing a document type with an associated court fee in Fairfax Circuit Court, you are required to pay the court fee using the Court's payment processing tool, CitePay. You can create and connect your CitePay account to your File & ServeXpress account and pay for court fees as you file in a few simple steps.

#### **Step #1:** Get your Provisional Password from the File & Serve Application:

If this is your first time filing a document type with an associated fee in this court, you will be prompted on the Review and Submit tab to create a CitePay account and set up a payment wallet.

This prompt will include a provisional password to create an associated CitePay account.

| itePay Payment Account. (required)                                                                                              |                                                                                                    |
|----------------------------------------------------------------------------------------------------|----------------------------------------------------------------------------------------------------|
| The court "VA Mock Fairfax Circuit Court" requires you to pay<br>Please select or add the card from your CitePay wallet that yo | your court fees using their payment processing tool CitePay.<br>wwould like to use for this filing. |
| Payment Account: Select 🗸 C                                                                                                    |                                                                                                    |
| You do not have a payment account on file, pl                                                                                   | ease add a new account.                                                                             |
| Click the Add Payment Account button below and you will be                                                                      | redirected to CitePay to create an account.                                                         |
| Login with the CitePay provisional password: <b>0ST39Q9n?(</b><br>Please change your CitePay provisional password after login.  | Qn3                                                                                                 |
| Once complete, return here and refresh the payment list.                                                                        | 2                                                                                                   |
| Add Payment Account                                                                                                    |                                                                                                    |

Note to Clerk (optional):

Take note of your CitePay provisional password. This password will only appear on the screen the first time a filer tries to file a document type with a court fee.

It is crucial to either set up your CitePay account with the provisional password immediately or save the provisional password in a safe place until you are ready to set up your account. You will not be able to access this provisional password again.

#### Step #2: Set up your CitePay account.

To set up your CitePay payment account, click the "Add Payment Account" button on the File & Serve App. This button will take you to the CitePay account creation screen.

Use your File & ServeXpress username and the provisional password provided on the app to log in and create your account.

If you did not save the provisional password, you can use the "reset forgotten/expired password" button to start the process over.

| 🗙 📔 📑 Support Ticket                                                                                               | My Active Suppo 🗙 🚾 File & ServeXpress 🗙 -              |                      |                                |        |                                     |
|----------------------------------------------------------------------------------------------------|---------------------------------------------------------|----------------------|--------------------------------|--------|-------------------------------------|
| /w-uat1.fileandservexpress.                                                                                        | Add/Edit Account - Google Chrome                        |                      |                                | - 🗆 ×  | e -                                 |
| How To Make A PV                                                                                                   | test.citepayusa.com/auths/accounts/accountEdit?acctType | =Card                |                                |        | eetings Made Eas 🕅 ManageEngine     |
| Xpress-                                                                                                    | <b>CitePayUS</b> A                                      |                      | CitePay Pa                     | yments | Pay My Invoice   Pr<br>Litigator. L |
| d Transactions Scheduler                                                                                           | HOME ABOUT CITEPAY ACCOUNTS +                           |                      | LOGGED IN AS: LAWRENCELITIGATO | R -    |                                     |
| ents Sending Parties Ser<br>vs. RMR Group LLC The et al. V<br>orize this transaction.<br>in authorizing attorney V | ADD/EDIT A PAYMENT ACCO                                 |                      |                                |        | Cancel Sirve & Close                |
| you want to do with this<br>eselected parties<br>le only to sending firm and served                                | CARD TYPE :                                             | Select a card type T |                                |        |                                     |
| to anyone to purchase from File                                                                                    | CARD NUMBER :                                           |                      |                                |        |                                     |
| (required)                                                                                                    | EXPIRATION MONTH :                                      | - *                  |                                |        |                                     |
| uit Court" requires you to pay you<br>om your CltePay wallet that you w<br>O                                       | BILLING ADDRESS :                                       |                      |                                |        |                                     |
| nent account on file, plea<br>button below and you will be red                                                     | BILLING ZIP CODE :                                      |                      |                                |        |                                     |
| hai password: <b>0ST39Q9n?Qn</b><br>wisional password after login.<br>d refresh the payment list.                  | CANCEL SAVE CHANGES                                     |                      |                                |        |                                     |

#### Step #3: Add Payment Accounts to your CitePay account.

Once you've successfully set up your CitePay account, you can create a Payment Account or Wallet and enter your credit card or checking account information.

Each Payment Account is associated with a single payment method. If you are using multiple credit cards or checking accounts, you can create Payment Accounts for each one.

**Note:** Payment Accounts are attached to individual users and cannot be shared. If multiple people in your firm or organization are filing documents with associate fees into a case, each person will need their own CitePay account and Payment Account. You can use the same credit card or checking account for multiple Payment Accounts.

After you've set up your CitePay account and set up at least one Payment Account, return to the File & Serve App and refresh. Your newly created CitePay Payment Account should be available to select in the dropdown menu.

| ePav Pavmení                                                                                     | t Account. (required)                                                                                                    |  |
|--------------------------------------------------------------------------------------------------|----------------------------------------------------------------------------------------------------|--|
| The court "VA Moc<br>Please select or ad                                                         | ck Fairfax Circuit Court" requires you to pay your court fees using their payment processing tool CitePay.<br>dd the card from your CitePay wallet that you would like to use for this filing.                                          |  |
| Payment Account:<br>Want to create a n<br>Click the Add Paym<br>and add a new pay<br>Add Payment | Select Select Individual Wallet - Lawrence's Wallet ment Account button below an Lyou will be redirected to CitePay. Sign into your existing wallet yment account. Once complete, return here and refresh the payment list. Account     |  |
| te to Clerk (op<br>If you wish to send<br>Please note that th<br>This field will only            | ptional):<br>d a note to the court along with your transaction, please enter it in the space provided.<br>his field is not to be used as an official method of communication with the court.<br>be viewable by you and the court users. |  |
|                                                                                                  |                                                                                                    |  |
| Manufactures Low other of                                                                        | OT TONT IF BUILD CONFICTORS                                                                                                    |  |

After you have submitted the filing and completed the transaction, you can reference the Transaction Details page of your filing for more information about the status of your payment. Your CitePay payment status will be listed as "Pre-Authorized" until it is accepted by the Court. After your filing is accepted by the Court, this status will be updated to "Accepted."

## **Still have questions?**

We're here to help! Contact our Support Center for 24/7/365 support via phone, chat, or email

**Need eService now?** Ask your Account Manager about our complimentary Concierge eFiling and eService.